<u>Kindly note</u>:

- Internet Explorer is not compatible with MEOS; some functionality may be lost.
- It is suggested that Chrome, Edge, Safari or Opera, amongst others be used.

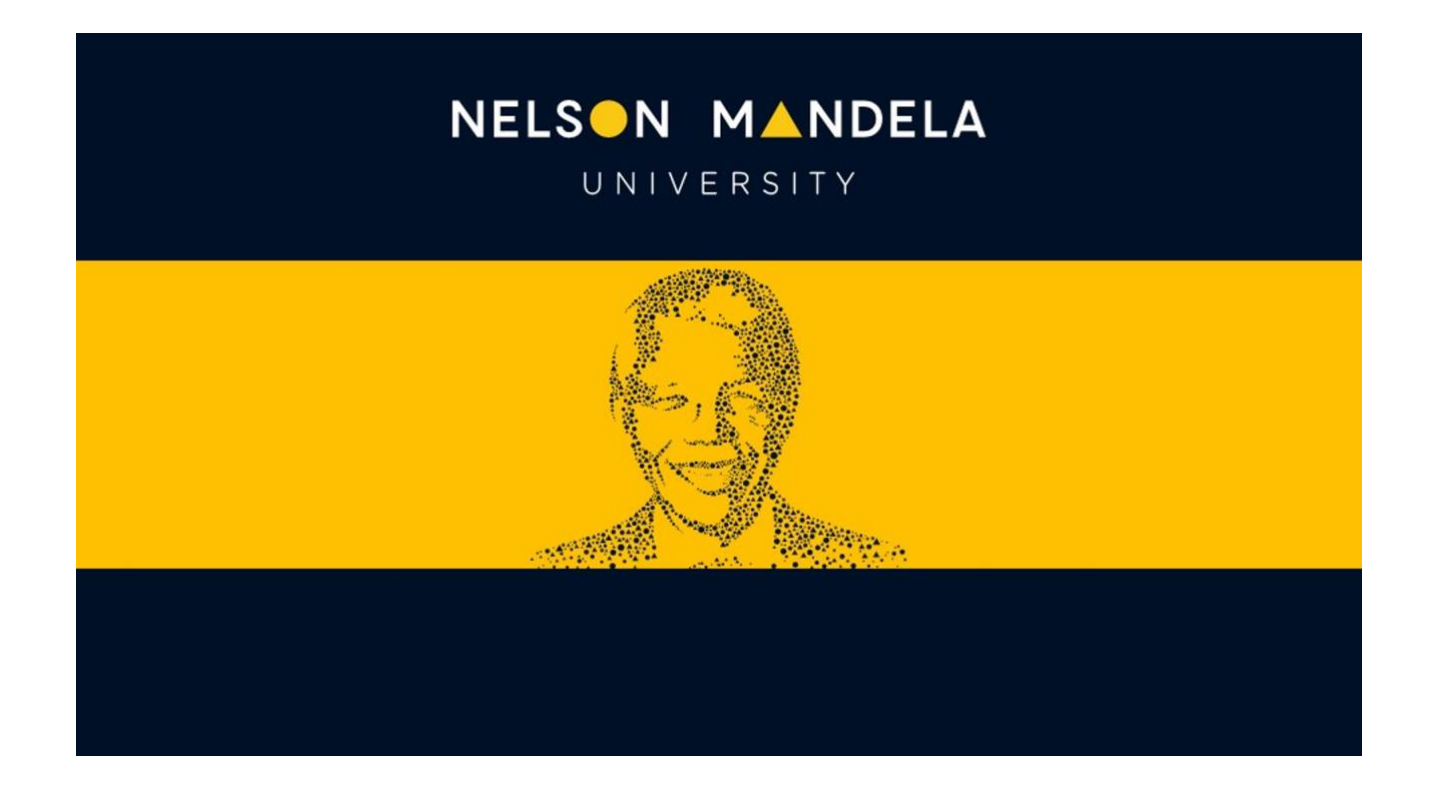

## MEOS (MANDELA ETHICS ONLINE SYSTEM)

## **UPDATE PROJECT**

## **USER GUIDE**

Version 1.0 August 2023 The main ethics application forms as well as the sub-forms (amendments, extensions, closures, etc.) are constantly being updated based on feedback from users.

If you have created a project and the system is then updated, the following banner will appear on the top of your application form.

| Online System Work Area Contacts Help - |                                                       |                  |                  |  |  |
|-----------------------------------------|-------------------------------------------------------|------------------|------------------|--|--|
| TEST APPLICATION                        |                                                       |                  |                  |  |  |
|                                         | Note: There is a newer version of the project. Update |                  |                  |  |  |
|                                         |                                                       |                  |                  |  |  |
| Project Tree 🗸                          |                                                       |                  |                  |  |  |
| TEST APPLICATION                        |                                                       |                  |                  |  |  |
| REC-H: Initial Application (Human)      |                                                       |                  |                  |  |  |
| Astice Denvired on Form                 | Ohahaa                                                | Daview Defenses  | Data Madified    |  |  |
| Action Required on Form                 | Status                                                | Review Reterence | Date Modified    |  |  |
| Yes                                     | Not Submitted                                         | N/A              | 17/08/2023 15:39 |  |  |

**BEFORE YOU UPDATE THE PROJECT**, create a backup PDF. Most updates will not affect your form and inputted responses. However, if a question has been deleted, moved or the question type edited, you could lose information. In this event, your response can be cut and pasted back into the form from the backup that you create.

Click on the [View as PDF] action.

| M       | EOS - Mar              | idela Ethics | Online System Work Area Contacts Help + |                        |                                |
|---------|------------------------|--------------|-----------------------------------------|------------------------|--------------------------------|
| Project | <b>O</b><br>Create Sub | <            | TEST APPLICATION                        |                        |                                |
|         | Form                   | Share        |                                         | Note: There is a newer | version of the project. Update |
| Roles   | Completenes            | View as PDF  |                                         |                        |                                |
|         | Uneck                  | $\smile$     | Project Tree ✔                          |                        |                                |
|         |                        |              | TEST APPLICATION                        |                        |                                |
|         |                        |              | REC-H: Initial Application (Human)      |                        |                                |
|         |                        |              | Action Required on Form                 | Status                 | Review Reference               |
|         |                        |              | Vos                                     | Not Submitted          | N/A                            |
|         |                        |              | Tes                                     | Not Submitted          | 1973                           |

Click on [View] on the pop-up. This opens up a browser window with the application form and any responses you may have added. Save/Export the document as a PDF.

| View as PDF | ×     |  |
|-------------|-------|--|
| Options:    |       |  |
| View        | Close |  |

After creating the backup, click on Update in the yellow banner at the top of the page.

| s Online System Work Area Contacts Help + |                                                       |
|-------------------------------------------|-------------------------------------------------------|
| TEST APPLICATION                          |                                                       |
|                                           | Note: There is a newer version of the project. Update |
|                                           |                                                       |

**Read the information** in the Update Description field in the pop-up. This will indicate the forms that have been updated as well as remind you of the process to create a backup of your form. Then click the blue [Update] button.

| Update Project                                                                                                    | ×    |
|----------------------------------------------------------------------------------------------------|------|
| <b>Note:</b> This will update all the forms within this project.<br>Any electronic signatures on unsubmitted forms will be invalidated – NOTE updating does not invalidate signatures on submitted forms |      |
| Update Description                                                                                                    |      |
| ***IMPORTANT:- BACKUP YOUR FORM BEFORE PRESSING UPDATE!!***                                                                                                    |      |
| Minor updates to the REC-A application forms. The update will not affect REC-H forms                                                                                                    |      |
| Update C                                                                                                    | lose |

## When should I ignore the Update Project message?

If the form has been signed and/or a signature has been requested, updating the project will invalidate the signature and/or signature request. In this case, the form will need to be resigned and the signature request sent again.